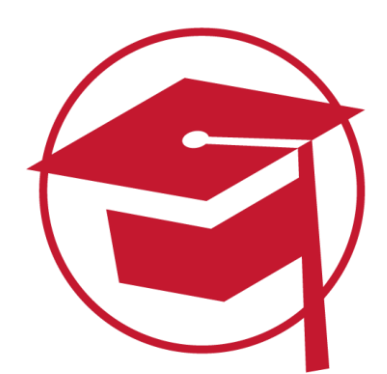

# **PROFIL EINRICHTEN**

Um später störungsfrei mit dieser Lernplattform arbeiten zu können, ist es ratsam einige Einstellungen im Profil vorzunehmen. Hier erfahrt ihr mehr.

#### Schritt 1: Profil aufrufen

Um euer Profil bearbeiten zu können, klickt ihr einfach auf der Lernplattform oben rechts in der Ecke auf euren Namen und anschließend auf "Profil" und "Profil bearbeiten".

| ( | Profil        |   |
|---|---------------|---|
|   | Einstellungen |   |
|   | Sprache       | • |
|   | Logout        |   |

#### Schritt 2: Name und E-Mailadresse prüfen

Prüft, ob euer Vor- und Nachname sowie eure Emailadresse richtig sind. Falls nicht, schreibt bitte dem eLearning Team zeitnah eine E-Mail mit den korrekten Daten:

elearning@business-academy-ruhr.de

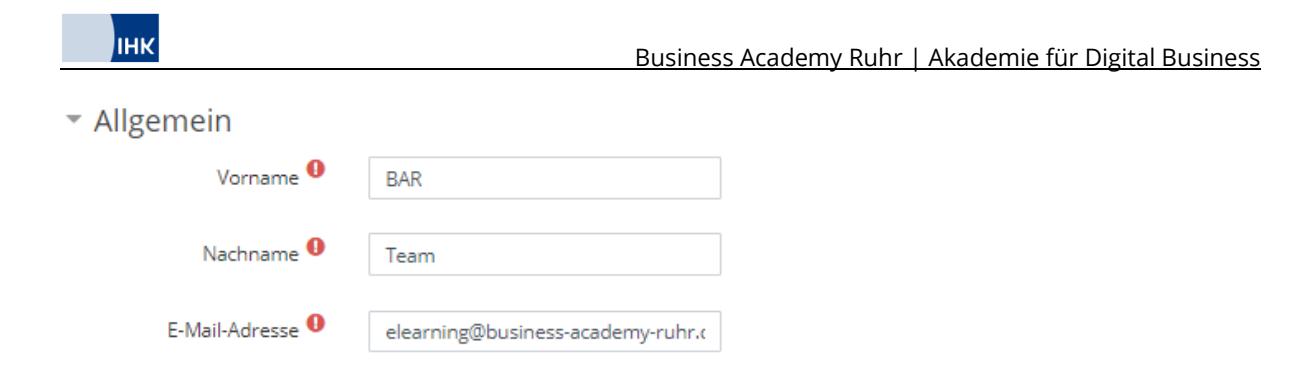

## Schritt 3: Beschreibung einfügen

Mit einem persönlichen Nutzerprofil können die anderen Teilnehmer sowie die Dozenten mehr über euch erfahren. Daher ist es wichtig, euer Profil lebendig werden zu lassen. Das gelingt euch zum einen über eine Kurzbeschreibung von euch. Ihr könntet zum Beispiel darstellen, was ihr beruflich macht, gern auch etwas Privates schreiben, vielleicht woher ihr kommt, womit ihr euch in eurer Freizeit beschäftigt etc. – Eurer Fantasie ist keine Grenze gesetzt. Was und wie viel ihr von euch preisgeben möchtet, entscheidet ihr natürlich selbst.

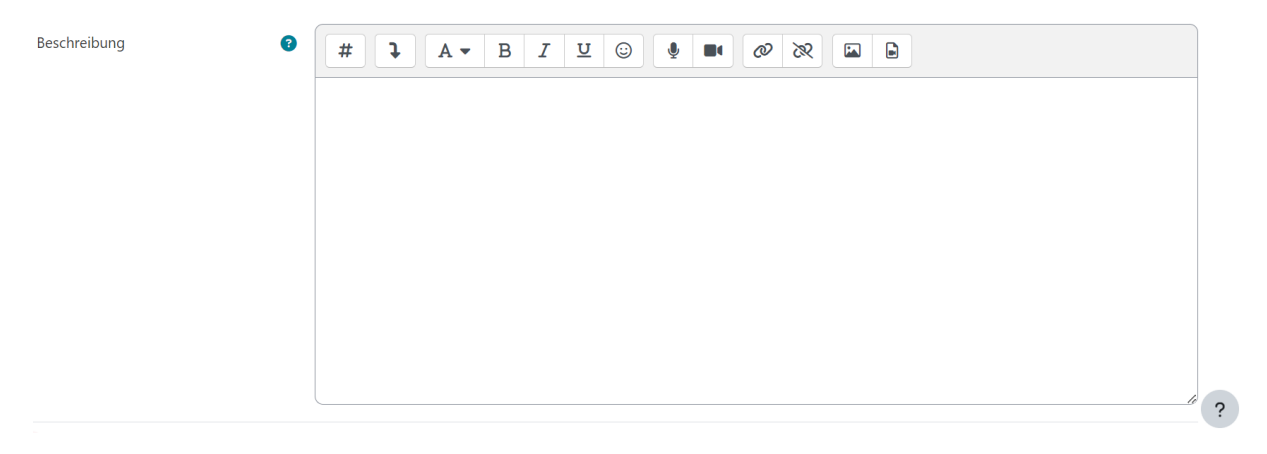

### Schritt 4: Profilbild hinzufügen

Zum anderen solltet ihr euer Profil auf der Lernplattform um ein Nutzerbild ergänzen - es macht nämlich immer so wenig Spaß, sich mit diesen unpersönlichen Grafiken auszutauschen. Zieht euer Foto einfach per Drag&Drop in das vorgesehene Feld.

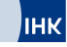

| <ul> <li>Nutzerbild</li> </ul> |                                                                              |
|--------------------------------|------------------------------------------------------------------------------|
| Aktuelles Bild                 |                                                                              |
|                                | 🗌 Löschen                                                                    |
| Neues Foto                     | Ø Maximale Größe für Dateien: Unbegrenzt, maximale Anzahl von Anhängen: 1    |
| 1100051010                     | Dateien                                                                      |
|                                |                                                                              |
|                                | Bewegen Sie Dateien in dieses Feld (Drag-and-drop)                           |
|                                | Akzeptierte Dateitypen:<br>Bilddateien für das Web .gif.jpe.jpg.jpg.svg.svg. |

Schritt 5: Auf "Profil aktualisieren" klicken – und fertig!